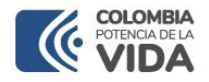

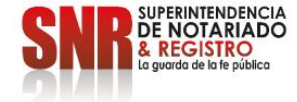

## CÓMO RECIBIR LAS ALERTAS TEMPRANAS DE UN INMUEBLE

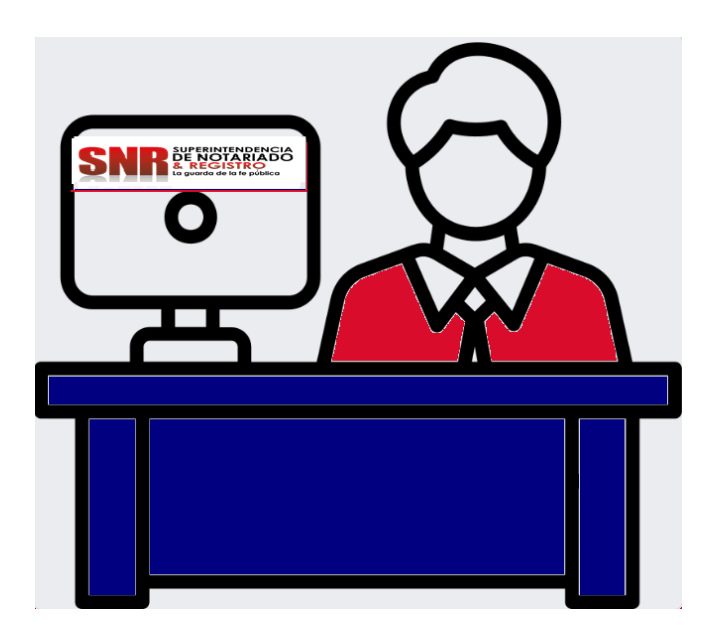

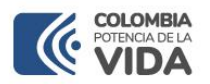

El sistema de Alertas Tempranas de la Superintendencia de Notariado y Registro permite a los ciudadanos y empresas realizar la suscripción de notificaciones sobre folios de matrícula inmobiliaria de los cuales son titulares de derecho de dominio, en caso de presentarse un proceso de registro o radicación de documento que afecte la matrícula, este será notificado por correo electrónico y mensaje de texto.

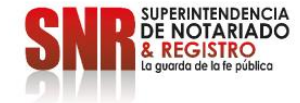

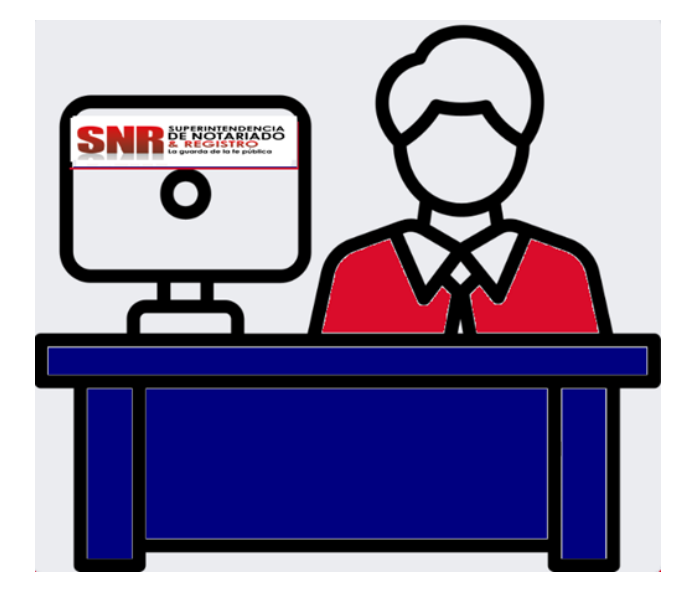

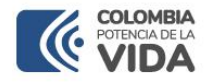

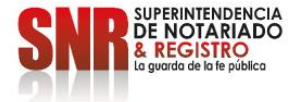

### Dirigirse a <u>https://alertas.supernotariado.gov.co/app/</u>y dar clic en el botón "Ingresar".

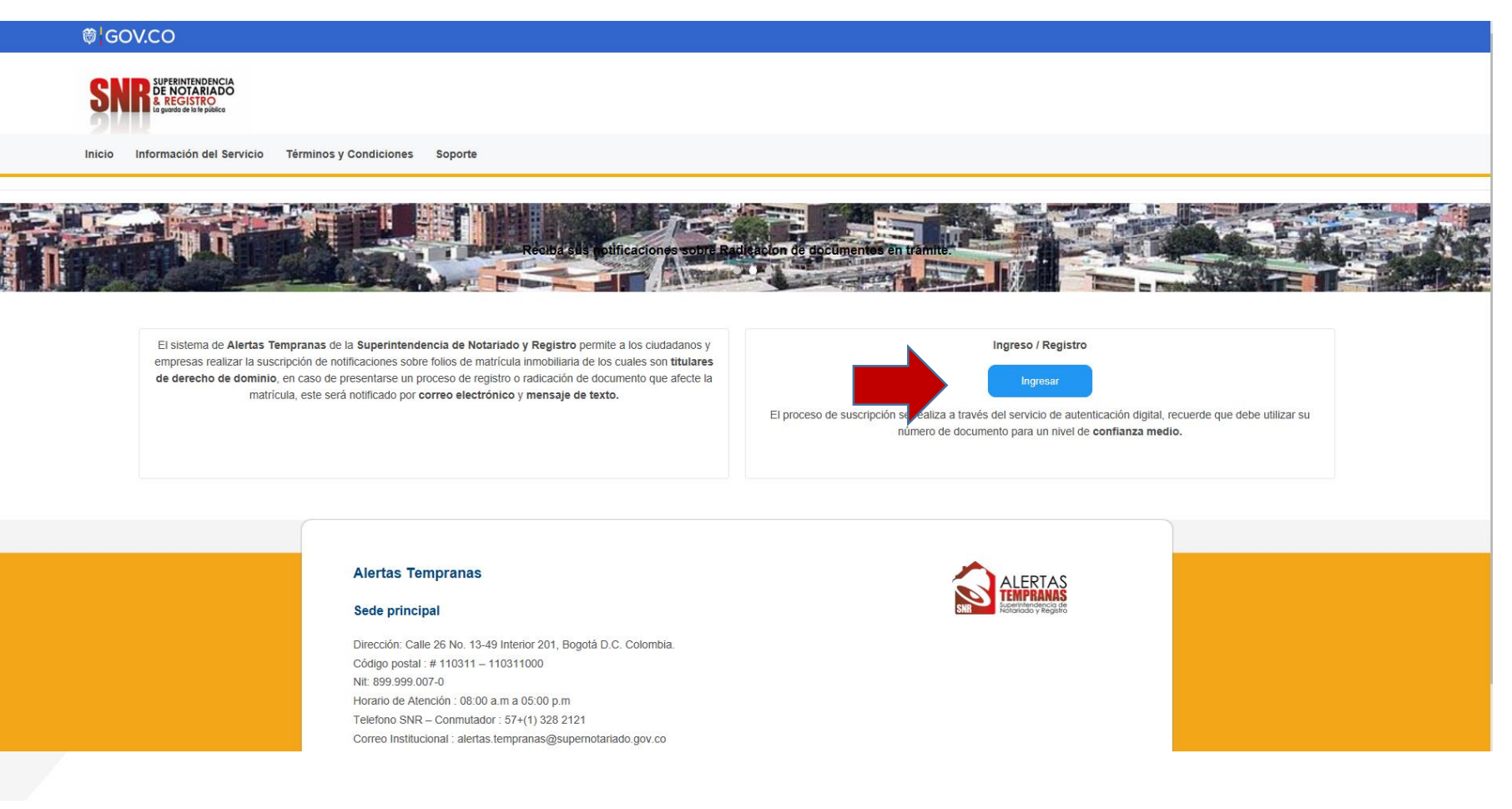

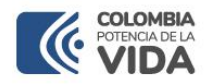

Si no es usuario debe seleccionar la opción "Regístrate aquí". Si ya es usuario identifíquese con el tipo con el tipo de acceso seleccionado y el número de cedula de ciudadanía.

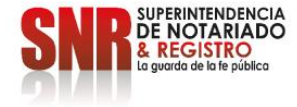

| @'GOV.CO   D AUTENTICADOR DI                                                                                                    |                          |                                                                                                    |
|----------------------------------------------------------------------------------------------------|--------------------------|----------------------------------------------------------------------------------------------------|
| Bienvenido al Servicio de Autent                                                                                                    | icación Digital          | Inicio de sesión                                                                                                   |
| s acceder a las diferentes plataformas y tràmites del Estado<br>seña.                                                                         | o con un único usuario y | <ul> <li>Persona Natural</li> <li>Persona Juridica</li> <li>Los campos marcados con * son obligatorios.</li> </ul> |
|                                                                                                    | Si es usuario            | Tipo de acceso"                                                                                                    |
| Acceso con documento de identidad                                                                                                    | registrado               | Cédula de ciudadania 👻                                                                                             |
| Tendrás cobertura total para realizar trámites y servicios                                                                                    | 6                        | Cédula de ciudadania*                                                                                              |
| de entidades del Estado Colombiano que hagan uso del<br>Servicio de Autenticación.                                                            |                          | Cédula de ciudadania                                                                                               |
|                                                                                                    |                          | CONTINUAR                                                                                                    |
| Acceso con correo electrónico                                                                                                    |                          | OLVIDÉ MI CONTRASEÑA                                                                                               |
| Gracias a la Autenticación Digital podrás acceder a las<br>diferentes plataformas y trámites del Estado con un único<br>usuario y contraseña. | Si no es usuario 📗       | 2No tienes cuenta? <u>REGISTRATE AQUI</u>                                                                          |
|                                                                                                    | 11 111                   |                                                                                                    |

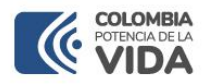

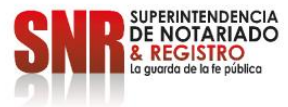

Si seleccionó la opción "Registrarme" seleccione el tipo de acceso "Registro con documento de identidad" y/o "Registro con correo electrónico" y dar clic en "Continuar".

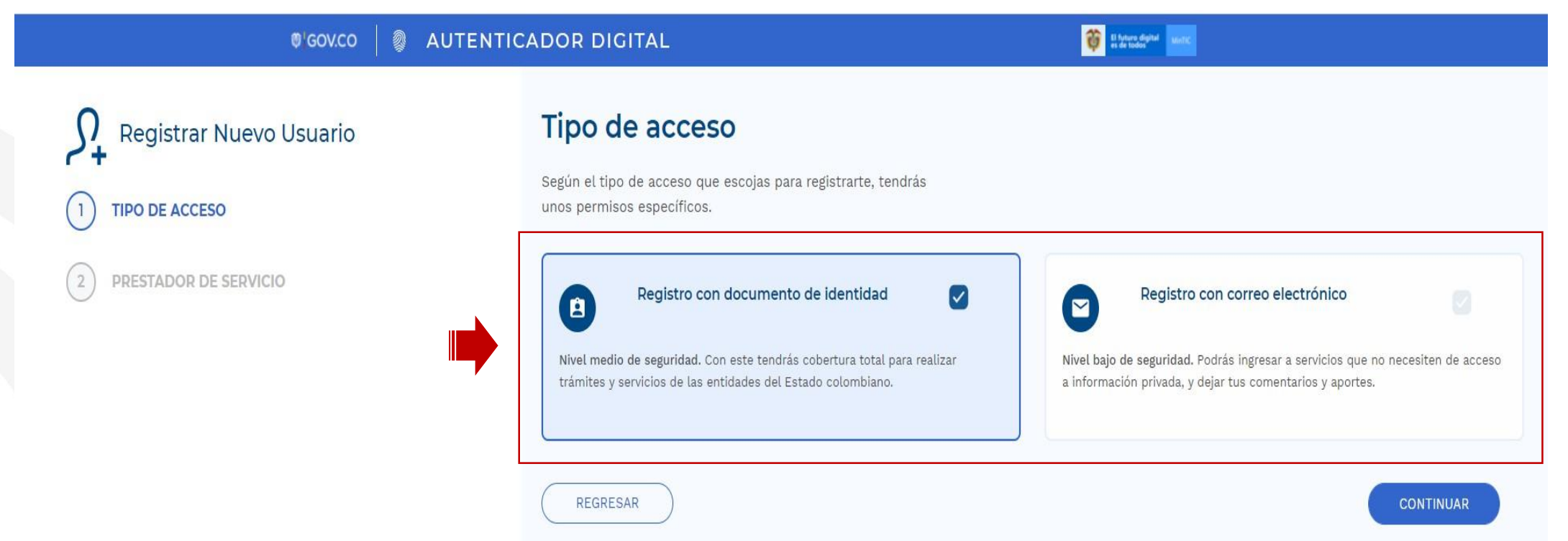

Una vez finalizado, se envía el correo electrónico registrado le llegará una contraseña provisional la cual será su clave de acceso

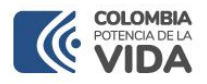

Para su información le aparecerá la información del prestador del servicio La Agencia Nacional Digital, continuar dar clic en "Continuar".

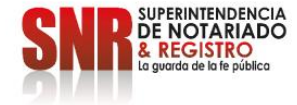

|                                                                                                    | ENTICADOR DIGITAL                                                                                                    | Contraction and Contraction and Contraction an |
|----------------------------------------------------------------------------------------------------|----------------------------------------------------------------------------------------------------|----------------------------------------------------------------------------------------------------|
| <b>9</b> Registrar Nuevo Usuario                                                                   | Prestador de servicio                                                                                                    |                                                                                                    |
| TIPO DE ACCESO                                                                                     | Conoce el prestador de servicio actual.                                                                                                    |                                                                                                    |
|                                                                                                    | NACIONAL DIGITAL                                                                                                    |                                                                                                    |
|                                                                                                    | Agencia Nacional Digital                                                                                                    | Beneficios                                                                                                    |
| <ul> <li>3 INFORMACIÓN PERSONAL</li> <li>4 PREGUNTAS DE IDENTIDAD</li> <li>5 CONTRASEÑA</li> </ul> | <ul> <li>Descripción</li> <li>La Agencia Nacional Digital es una entidad de participación pública y naturaleza privada, sin ánimo de lucro adscrita al MINTIC, que busca dinamizar la construcción de un Estado más eficiente, transparente y participativo, gracias al uso y aplicación de la ciencia y las tecnologías de la información.</li> <li>Dirección</li> <li>Edificio Murillo Toro Cra 8a entre calles 12 y 13 - Pisos 1 y 2</li> <li>Correo electrónico</li> <li>acompanamiento@mintic.gov.co</li> <li>soporteccc@mintic.gov.co</li> <li>390 79 59</li> <li>01 8000 952525 Opc 2</li> <li>Página web</li> <li>http://www.and.gov.co</li> </ul> | <ul> <li>Facilitar los medios para la solicitud de actualización o corrección de sus datos almacenados en la administración pública.</li> <li>Acceder a historiales de la información generada en su relación con el estado a nivel de trámites y servicios.</li> <li>Visualizar información según sus necesidades o preferencias (servicios públicos, salud, registro, etc.)</li> <li>Recibir alertas y comunicaciones sobre el estado de los trámites, y actos administrativos emitidos por las entidades públicas.</li> <li>Acceso a consultar sus datos almacenados en la administración pública de manera segura y confiable.</li> </ul>                                                                                                    |

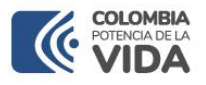

Ingresar los datos solicitados, deben ser diligenciados exactamente como aparecen en su documento de identidad con tus nombres y apellidos completos. Los campos marcados con \* son obligatorios y dar clic en "Continuar".

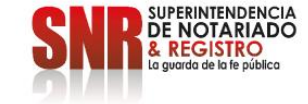

|                         | ©GOVCO                                                                                                    | 👸 Ibades 🔤                   |                                                         |       |
|-------------------------|----------------------------------------------------------------------------------------------------|------------------------------|---------------------------------------------------------|-------|
| Registrar Nuevo Usuario | Información personal <sup>L</sup> os datos ingresados deben ser diligenciados exactamente como aparecen en tu<br>Los campos marcados con * son obligatorios | documento de identidad con t | us nombres y apellidos completos.                       |       |
| V TIPO DE ACCESO        | Documento de Identidad                                                                                                    |                              |                                                         |       |
| PRESTADOR DE SERVICIO   | Tipo de identificación *                                                                                                    |                              | Número de identificación *                              |       |
| 3 INFORMACIÓN PERSONAL  | Cédula de ciudadania * *                                                                                                    | ]                            | Escriba squi                                            |       |
| PREGUNTAS DE IDENTIDAD  | Fecha de expedición cédula *                                                                                                    |                              |                                                         |       |
| S CONTRASEÑA            | Primer nombre *                                                                                                    |                              | Segundo nombre                                          |       |
|                         | Escriba aqui                                                                                                    |                              | Escriba aqui  * ex obligatoria al tiene segundo nombre  |       |
|                         | Primer apellido *                                                                                                    |                              | Segundo apellido                                        |       |
|                         | Escriba equi                                                                                                    |                              | Escribe aqui * es estigatorie al tiene seglando apelido |       |
|                         | Contacto                                                                                                    |                              |                                                         |       |
|                         | Correo Electrónico *                                                                                                    |                              | Número de teléfono *                                    |       |
|                         | Escriba squi                                                                                                    |                              | •57 • Escriba aqui                                      |       |
|                         | Pais*                                                                                                    |                              | Departamento"                                           |       |
|                         | - Colombia                                                                                                    |                              | Seleccions departamento                                 |       |
|                         | Municipio*                                                                                                    | ]                            | □ Vives en zona rural                                   |       |
|                         | Via principal* Escoger AZ                                                                                                    | * Escoger                    | r • Escoger •                                           |       |
|                         | # Excoger                                                                                                    | • A-Z                        | • Excoger •                                             |       |
|                         | Dirección ingresada<br>Aquí aparecera la dirección ingresada anteriormente                                                                                  |                              |                                                         |       |
|                         | Información adicional                                                                                                    | 1                            | Indicación                                              |       |
|                         | AGREGAR INDICACIÓN ADICIONAL                                                                                                    | 1                            | BETIRAR INDICACIÓN ADICIONAL                            |       |
|                         | REGRESAR                                                                                                    |                              |                                                         | CONTI |
|                         |                                                                                                    |                              |                                                         |       |

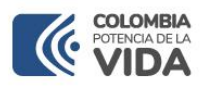

Cree una contraseña para su nueva cuenta, los campos marcados con \* son obligatorios, Acepte el tratamiento de datos personales y los términos y condiciones y dar clic en "Continuar".

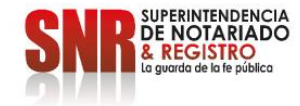

| ®'gov.co 🛛 🕘 AU                           | ITENTICADOR DIGITAL                                         | 8 Linterer and                                                                                                    |
|-------------------------------------------|-------------------------------------------------------------|----------------------------------------------------------------------------------------------------|
| Registrar Nuevo Usuario                   | Contraseña<br>Crea una contraseña para tu nueva cuenta.     |                                                                                                    |
| TIPO DE ACCESO      PRESTADOR DE SERVICIO | Los campos marcados con * son obligatorios.<br>Contraseña * | 1 La contraseña debe tener un largo mínimo de 8 caracteres.                                                        |
|                                           | Confirmar contraseña *                                      | <ul> <li>Incluir al menos un número (0 - 9).</li> <li>Incluir al menos una letra miniscula ('a' - 'z').</li> </ul> |
| PREGUNTAS DE IDENTIDAD                    |                                                             | Incluir al menos una letra mayúscula (A' - 'Z').                                                                   |
| 5 CONTRASEÑA                              | Acepto el <u>tratamiento de datos personales.</u>           |                                                                                                    |
|                                           | REGRESAR                                                    | CONTINUAR                                                                                                    |

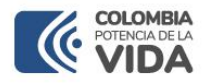

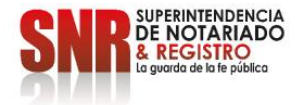

Se le enviará un correo electrónico para confirmar su cuenta, debe revisarlo y seleccionar la opción "Activar su Cuenta".

| 0'GOV.CO                | AUTENTICADOR DIGITAL                                                                    | Ø GOV.CO                                                                                                    |
|-------------------------|-----------------------------------------------------------------------------------------|----------------------------------------------------------------------------------------------------|
| Registrar Nuevo Usuario |                                                                                         | ACTIVAR CUENTA                                                                                                    |
| TIPO DE ACCESO          | Verifica tu correo                                                                      |                                                                                                    |
| PRESTADOR DE SERVICIO   | Te envianos un corren electrónico a la dirección que indresaste en el redistro para que |                                                                                                    |
| INFORMACIÓN PERSONAL    | confirmes la activación de tu cuenta.                                                   |                                                                                                    |
| PREGUNTAS DE IDENTIDAD  | IR AL INICIO DE SESIÓN                                                                  | Hola Claudia, gracias por tu registro en el servicio de Autenticación Digital, para<br>continuar con el proceso, por favor da clic en el siguiente botón.                                                                                                    |
| CONTRASEÑA              |                                                                                         | ACTIVAR CUENTA                                                                                                    |
|                         |                                                                                         | Ahora podrás:                                                                                                    |
|                         |                                                                                         | Autenticarte con un único usuario y contraseña.                                                                                                    |
|                         |                                                                                         | Acceder a los datos de las entidades públicas que se han<br>integrado a nuestra plataforma.                                                                                                    |
|                         |                                                                                         | O     O     O |

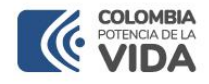

Ingrese a la plataforma con su documento de identidad y contraseña, si es la primera vez que ingresa se le pedirá autorización para acceder a alguno de sus datos dar clic en "Permitir y/o No permitir" según su preferencia.

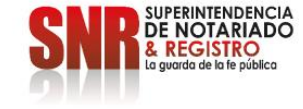

| © GOV.CO                                                                                                    | 😝 El fatters dipitel Monto |
|----------------------------------------------------------------------------------------------------|----------------------------|
| Iniciar Sesión                                                                                                    |                            |
| Permiso de datos - Alertas Tempranas<br>Solicitamos tu autorización para acceder a los siguientes datos, con el fin de ofrecerte<br>un mejor servicio: |                            |
| Correo electrónico                                                                                                    |                            |
| Si decides recordar tu decisión a continuación, no se volverá a presentar este<br>formulario de permiso.                                               |                            |
| Recordar mi decisión                                                                                                    |                            |
|                                                                                                    |                            |
|                                                                                                    |                            |
|                                                                                                    |                            |

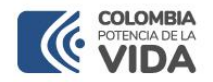

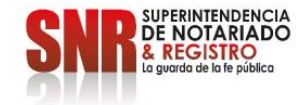

# La plataforma lo direccionará a la pagina principal de alertas tempranas ingrese a la opción "Suscripciones".

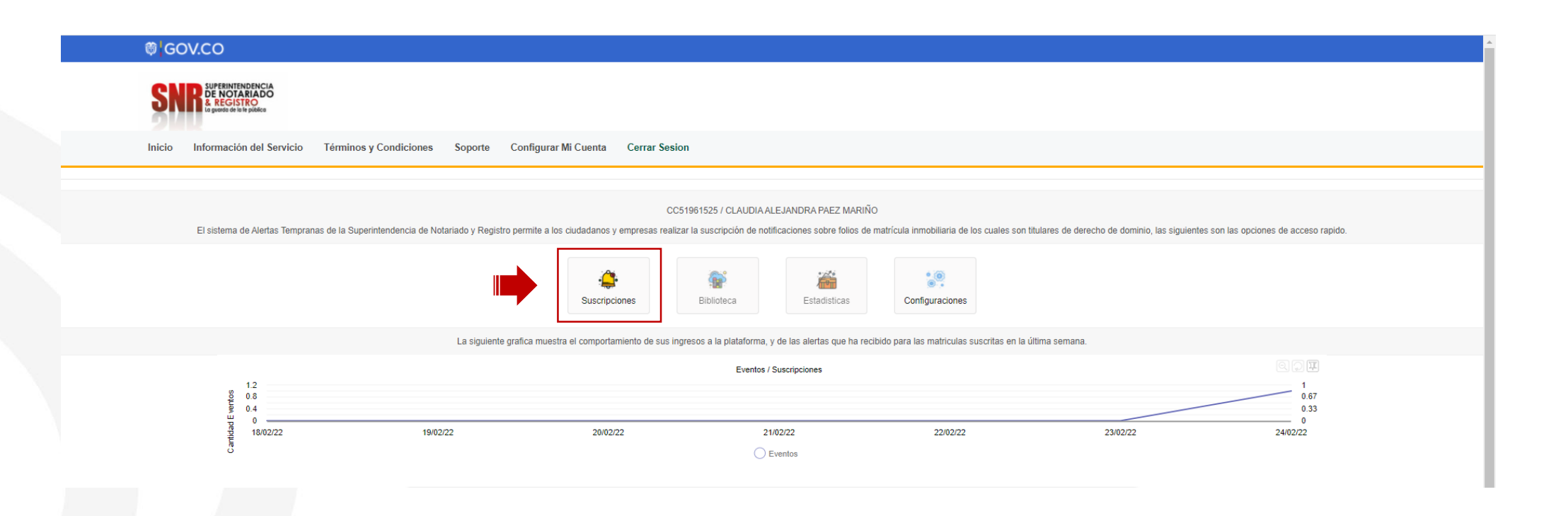

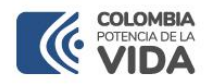

### Ingrese a la opción "Suscribir inmueble"

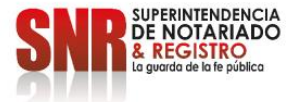

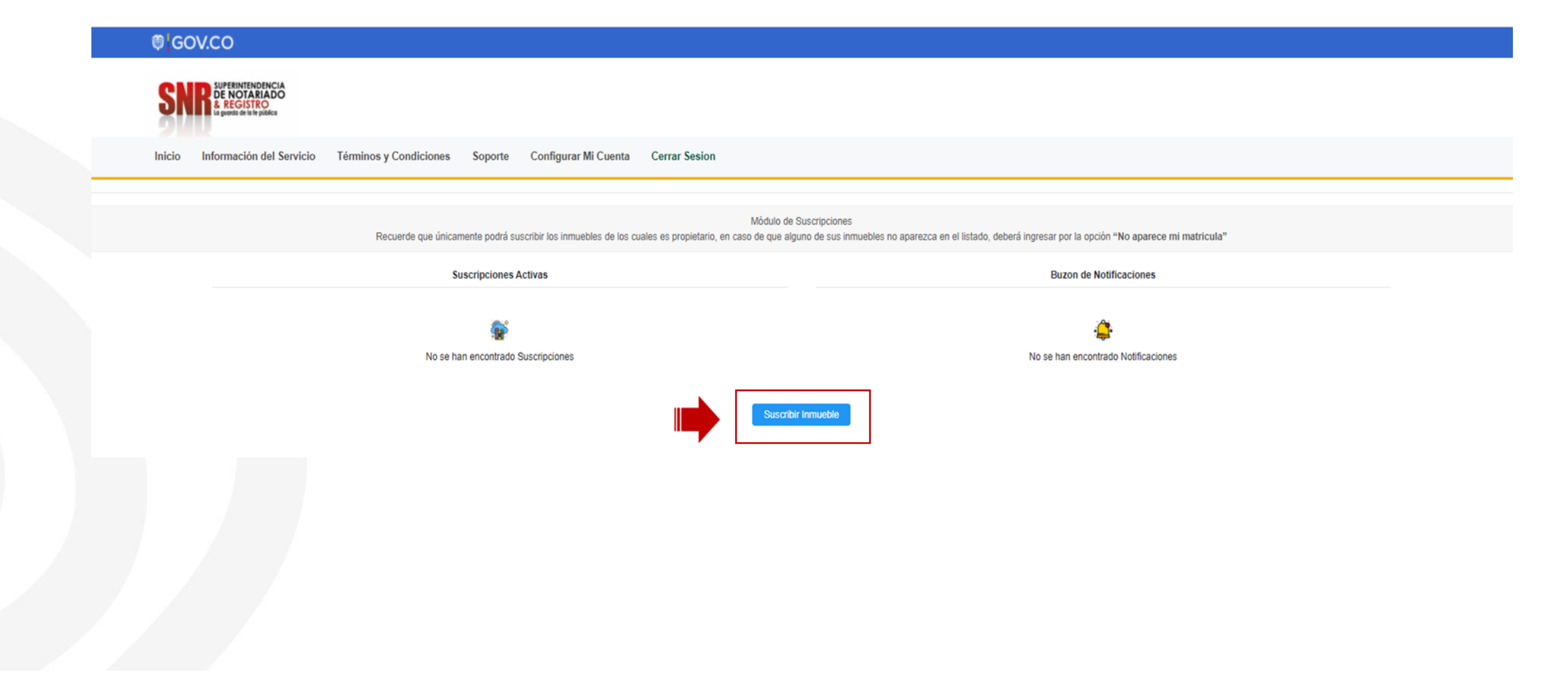

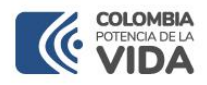

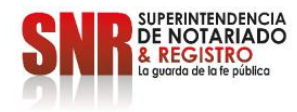

A continuación, podrá ver el listado de números de matrículas asociados con el numero de identificación que registro, seleccione la(s) matrícula(s) en las que desea activar el servicio y dar clic en "Suscribir Seleccionados".

|                         |   |         |                            |                                                        |                                                                             |                              |            | × |  |
|-------------------------|---|---------|----------------------------|--------------------------------------------------------|-----------------------------------------------------------------------------|------------------------------|------------|---|--|
|                         |   |         | A continuación, pod        | drá ver el listado de números o<br>Seleccione el checl | de matrículas relacionadas a la ident<br>k + , para realizar la suscripcion | ificación [CC - 51961525]    |            |   |  |
|                         |   | Nota: : | si evidencia alguna incons | istencia por favor reportarla e                        | n el chat del servicio o al correo elec                                     | tronico dispuesto en la opci | on Soporte |   |  |
|                         |   |         |                            | << <                                                   | 1 > >>                                                                      |                              |            |   |  |
|                         | # |         | Ciudad                     | ORIP                                                   | Matricula                                                                   | Direccion                    | Ver        | + |  |
|                         |   |         |                            |                                                        |                                                                             |                              | 0          |   |  |
|                         |   |         |                            |                                                        |                                                                             |                              | Ŭ          |   |  |
|                         |   |         |                            | ~ ~ ~                                                  | 1 > >>                                                                      |                              |            |   |  |
|                         |   |         |                            | Suscribir Seleccionados                                | No aparece mi Inmueble Cerr                                                 | ar No s                      |            |   |  |
| ₿ <mark> </mark> GOV.CO |   |         |                            |                                                        |                                                                             |                              |            |   |  |
|                         |   |         |                            | Notificacion                                           | ×                                                                           |                              |            |   |  |
|                         |   |         |                            | Matriculas                                             | suscritas correctamente                                                     |                              |            |   |  |
|                         |   |         |                            | Cerrar Sesion                                          | Aceptar                                                                     |                              |            |   |  |
|                         |   |         |                            |                                                        |                                                                             |                              |            |   |  |

El sistema dejara vinculada la alerta al sistema

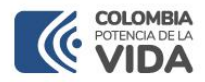

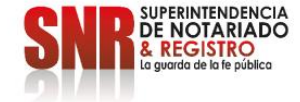

### LA SUPERINTENDENCIA NOTARIADO Y REGISTRO LA GUARDA DE LA FE PUBLICA

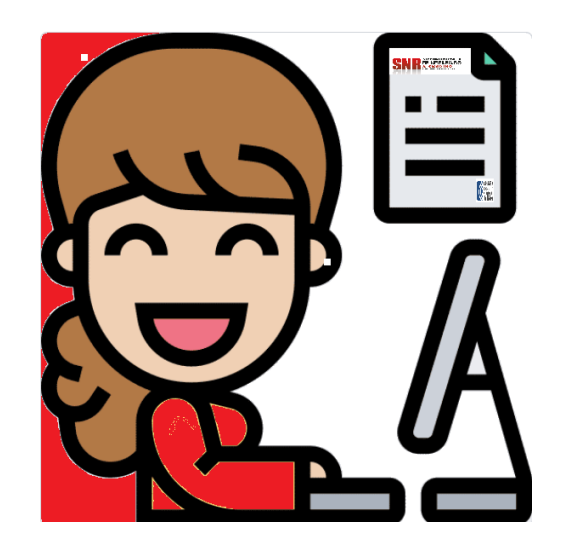